## Instalar cuenta por IMAP en Mail

Lo primero es ir a preferencias del sistema desde el icono de la manzana.

Después vamos a la opción cuantas de internet y seleccionamos "añadir otra cuenta":

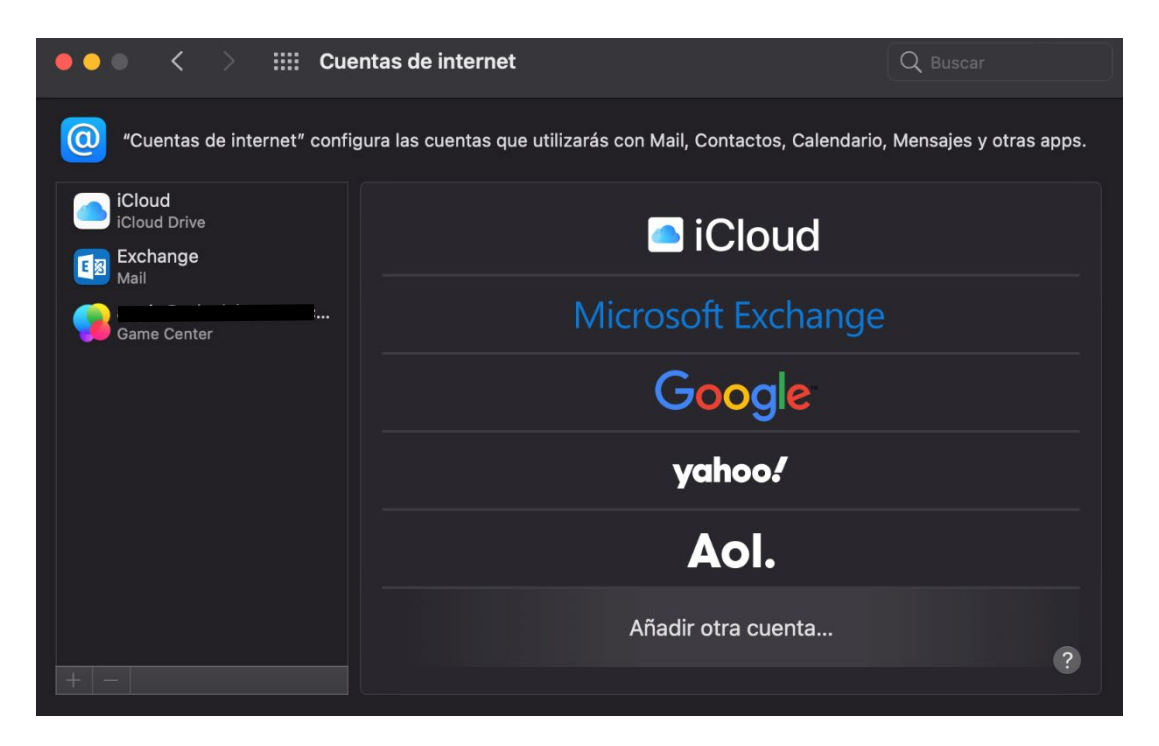

Ahora seleccionamos "Cuenta de Mail":

| (Cuentas de internet" config               | ura las cuentas que utilizarás con Mail, Contactos, Calendario, Mensajes y otras apps. |
|--------------------------------------------|----------------------------------------------------------------------------------------|
| iCloud<br>iCloud Drive<br>Exchange<br>Mail | Aol.                                                                                   |
| Game Center                                | Quenta de Mail                                                                         |
|                                            | Cuenta CalDAV                                                                          |
|                                            | Cuenta CardDAV                                                                         |
|                                            | Cuenta LDAP                                                                            |
|                                            | Cuenta de Game Center                                                                  |

Introducimos nombre, correo y contraseña de la cuenta y pulsamos en "iniciar sesión":

| Añade una cuenta de Mail                           |                      |  |  |  |  |  |
|----------------------------------------------------|----------------------|--|--|--|--|--|
| Para comenzar, introduce la siguiente información: |                      |  |  |  |  |  |
| Nombre:                                            | oticel               |  |  |  |  |  |
| Correo electrónico:                                | cuenta@dominio.com   |  |  |  |  |  |
| Contraseña:                                        | ••••••••             |  |  |  |  |  |
| Cancelar                                           | Atrás Iniciar sesión |  |  |  |  |  |

Ahora indicamos los parámetros manualmente seleccionando el tipo de cuenta como IMAP y en servidor entrante y saliente "node01-oticel.asplhosting.com":

| Correo electrónico:          | cuenta@dominio.com               |  |  |  |
|------------------------------|----------------------------------|--|--|--|
| Nombre de usuario:           |                                  |  |  |  |
| Contraseña:                  | •••••                            |  |  |  |
| Tipo de cuenta:              | IMAP 文                           |  |  |  |
| Servidor de correo entrante: | node01-oticel.asplhosting.com    |  |  |  |
| Servidor de correo saliente: | e: node01-oticel.asplhosting.com |  |  |  |
|                              |                                  |  |  |  |
| Cancelar                     | Atrás Iniciar sesión             |  |  |  |

Y hacemos clic en "iniciar sesión"

Una vez tengamos la cuenta abrimos mail y vamos a mail preferencias:

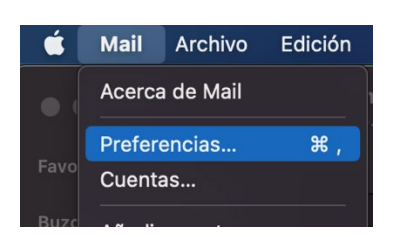

Ahora vamos a la pestaña cuentas y después seleccionamos nuestra cuenta y vamos a la opción "ajustes del servidor":

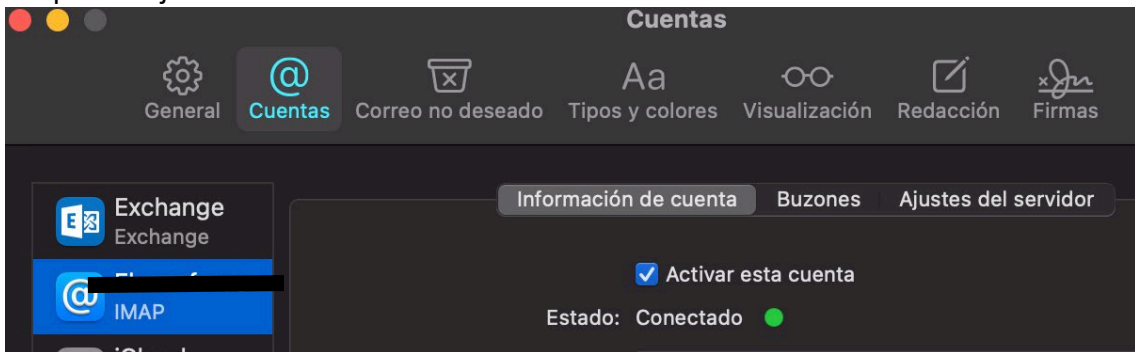

Ahora debemos quitar las marcas de gestionar los puertos de manera automática e introducimos los siguientes:

| • • •   |                             |          |                                    | Cuentas               |                     |                |                        |                         |  |
|---------|-----------------------------|----------|------------------------------------|-----------------------|---------------------|----------------|------------------------|-------------------------|--|
|         | ද််္ဘဲ<br>General           | (Cuentas | Correo no deseado                  | Aa<br>Tipos y colores | 00<br>Visualización | C<br>Redacción | <u>× Jrn</u><br>Firmas | Reglas                  |  |
| EX      | <b>Exchange</b><br>Exchange |          | Inf                                | ormación de cuenta    | a Buzones           | Ajustes del :  | servidor               | •                       |  |
| <u></u> |                             | S        | Servidor de correo entrante (IMAP) |                       |                     |                |                        |                         |  |
|         | IMAP                        | N        | lombre de usuario:                 |                       | í.                  |                |                        |                         |  |
|         | iCloud<br>Inactiva          |          | Contraseña:                        | •••••                 |                     |                |                        |                         |  |
|         |                             |          | Nombre del host:                   | node01-oticel.aspl    | lhosting.com        |                |                        |                         |  |
|         |                             |          |                                    | Gestionar ajuste      | s de conexión a     | utomáticame    | nte                    |                         |  |
|         |                             |          | Puerto:                            | 993                   |                     |                |                        | 🗸 Usar TLS/SSL          |  |
|         |                             |          | Autenticación:                     | Contraseña            |                     |                |                        | 0                       |  |
|         |                             |          |                                    | Ajustes de IMAP a     | avanzados           |                |                        |                         |  |
|         |                             | s        | Servidor de correo saliente (SMTP) |                       |                     |                |                        |                         |  |
|         |                             |          | Cuenta:                            |                       |                     |                |                        | ि                       |  |
|         |                             | N        | lombre de usuario:                 |                       |                     |                |                        |                         |  |
|         |                             |          |                                    |                       |                     |                |                        |                         |  |
|         |                             |          | Contrasena:                        | •••••                 |                     |                |                        |                         |  |
|         |                             |          | Nombre del host:                   | node01-oticel.aspl    | lhosting.com        |                |                        |                         |  |
|         |                             |          |                                    | Gestionar ajuste      | s de conexión a     | utomáticame    | nte                    |                         |  |
|         |                             |          | Puerto:                            | 465                   |                     |                |                        | 🗹 Usar TLS/SSL          |  |
|         |                             |          | Autenticación:                     | Contraseña            |                     |                |                        | $\overline{\mathbf{O}}$ |  |
|         |                             |          |                                    |                       |                     |                |                        | Guardar                 |  |
| +       |                             |          |                                    |                       |                     |                |                        |                         |  |